## To add service activities

Log into the portal and you will see this page:

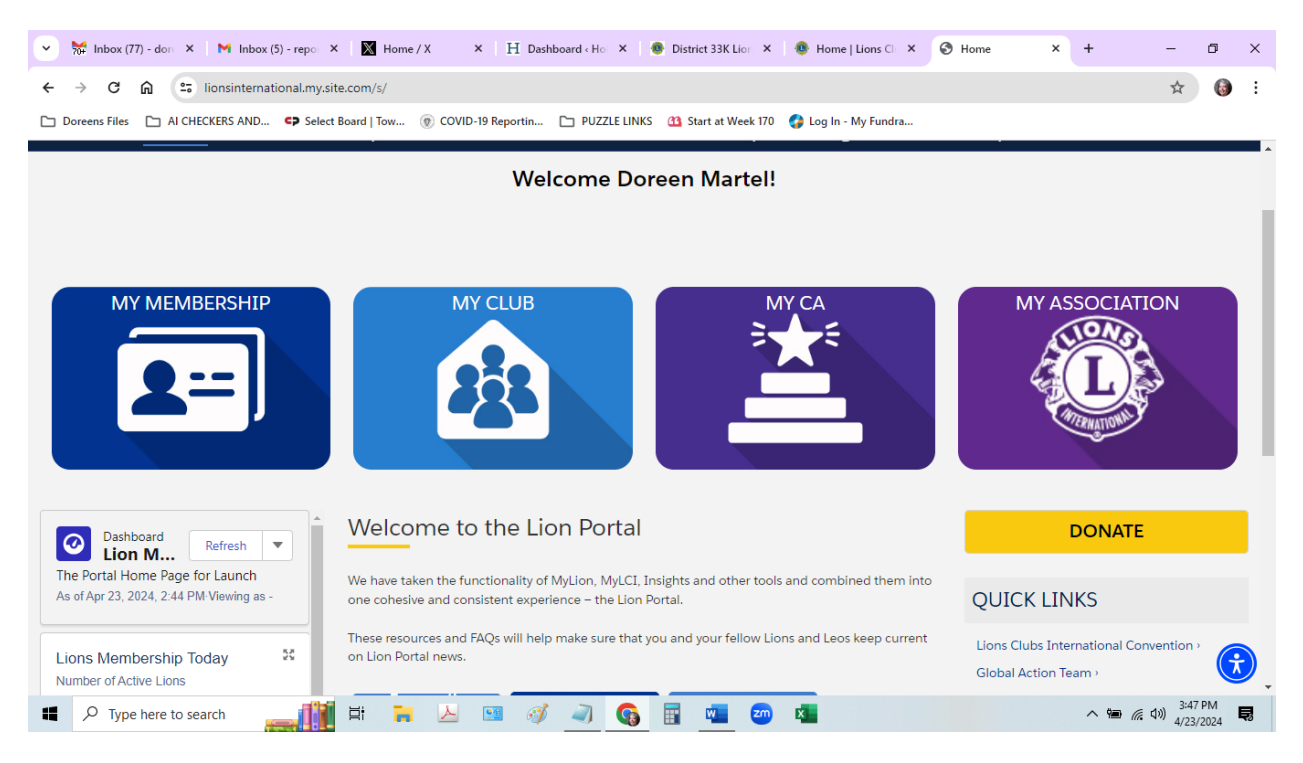

## Click on MyClub and you will get this page:

|                                                                                                    |                    |                            |                                                                                                    |                             |                                   |                                                                                         |         |          | > |
|----------------------------------------------------------------------------------------------------|--------------------|----------------------------|----------------------------------------------------------------------------------------------------|-----------------------------|-----------------------------------|-----------------------------------------------------------------------------------------|---------|----------|---|
| ÷ → C                                                                                                    | ଲ 😑 lionsintern    | national.my.site.com/s/acc | count/001Ns00000EDHvhlA                                                                                                    | AH/holliston                |                                   |                                                                                         |         | * 0      |   |
| Doreens Files                                                                                                    | AI CHECKERS AND.   | CP Select Board   Tow      | .       OVID-19 Reportin                                                                                                    | DUZZLE LINKS 11 Start       | at Week 170 🛛 🚱 Log In - My Fundi | ra                                                                                      |         |          |   |
|                                                                                                    |                    |                            |                                                                                                    |                             |                                   |                                                                                         |         |          |   |
|                                                                                                    | Home               | Membership $\sim$          | Service ~                                                                                                    | Learn                       | Reports/Insights ~                | y Shop                                                                                  | More ~  |          |   |
| HOL                                                                                                    | LISTON             |                            |                                                                                                    |                             |                                   |                                                                                         |         | + Follow |   |
| Lion ID<br>12095                                                                                                    | Type<br>Lions Club | Status<br>Active           | Billing Address<br>Massachusetts<br>United States                                                                             | Active Member Count<br>74   |                                   |                                                                                         |         |          |   |
|                                                                                                    |                    |                            |                                                                                                    |                             |                                   |                                                                                         |         |          |   |
| lub Details                                                                                                    | Club Statement     | s Club Service Ac          | tivities Club Financ                                                                                                    | cial D <mark>e</mark> tails | Mem                               | iber Actio Club A                                                                       | Actions |          |   |
| Account Name<br>HOLLISTON                                                                                                    | Club Statement     | s Club Service Ac          | tivities Club Financ<br>Type<br>Lions Club                                                                                    | cial Details                | Mem                               | iber Actio Club A<br>Manage Club                                                        | Actions |          |   |
| Account Name<br>HOLLISTON<br>Parent Account<br>District 33 K                                                                                    | Club Statement     | s Club Service Ac          | tivities Club Finance<br>Type<br>Lions Club<br>Active Member<br>74                                                            | cial Details<br>Count       | Mem                               | iber Actio Club A<br>Manage Club<br>Members                                             | Actions |          |   |
| Club Details<br>Account Name<br>HOLLISTON<br>Parent Account<br>District 33 K<br>Region or Zone<br>Zone: 10                                      | Club Statement     | s Club Service Ac          | tivities Club Finance<br>Type<br>Lions Club<br>Active Member<br>74<br>Club Specialty                                          | Count                       | Mem                               | Anage Club A<br>Manage Club<br>Members<br>Manage Club Officers                          | Actions |          |   |
| Club Details<br>Account Name<br>HOLLISTON<br>Parent Account<br>District 33 K<br>Region or Zone:<br>Zone: 10<br>Lion ID<br>12095                 | Club Statement     | s Club Service Ac          | tivities Club Finance<br>Type<br>Lions Club<br>Active Member<br>74<br>Club Specialty<br>Club Sub-Specia                       | cial Details<br>Count       | Mem                               | Anage Club A<br>Manage Club<br>Members<br>Manage Club Officers                          | Actions |          |   |
| Iub Details<br>Account Name<br>HOLLISTON<br>Parent Account<br>District 33 K<br>Region or Zone<br>Zone: 10<br>Lion ID<br>12095<br>Youth Programs | Club Statement     | s Club Service Ac          | tivities Club Finance<br>Type®<br>Lions Club<br>Active Member<br>74<br>Club Specialty<br>Club Sub-Special<br>Specialty Descri | cial Details                | Mem                               | iber Actio Club A<br>Manage Club<br>Members<br>Manage Club Officers<br>Manage Delegates | Actions |          | * |

| 70+             |                                                                                                    |                                                                                                    |                                                                                                    |                                                                                     |                                                   |                                                                              |                                                                                                    |                             |         |                                  |                               |                            |          |   |
|-----------------|----------------------------------------------------------------------------------------------------|----------------------------------------------------------------------------------------------------|----------------------------------------------------------------------------------------------------|-------------------------------------------------------------------------------------|---------------------------------------------------|------------------------------------------------------------------------------|----------------------------------------------------------------------------------------------------|-----------------------------|---------|----------------------------------|-------------------------------|----------------------------|----------|---|
| $\rightarrow$   | C 🗎 😁                                                                                                    | lionsinternational.my.site.com/s/manag                                                                                                    | e-my-activities                                                                                        |                                                                                     |                                                   |                                                                              |                                                                                                    |                             |         |                                  |                               | ☆                          |          |   |
| Dore            | ens Files 🛅 AI CHE                                                                                                    | CKERS AND 🗘 Select Board   Tow                                                                                                    | COVID-19 Reportin                                                                                      | DUZZLE LINKS                                                                        | 3 Start at Wee                                    | k 170 🛛 🚱 Log In                                                             | - My Fundra                                                                                                    |                             |         |                                  |                               |                            |          |   |
| 10/13           |                                                                                                    |                                                                                                    |                                                                                                    |                                                                                     |                                                   |                                                                              |                                                                                                    |                             |         |                                  |                               |                            |          |   |
|                 | Lion P                                                                                                    | ortal                                                                                                    |                                                                                                    |                                                                                     |                                                   |                                                                              | Search                                                                                                    |                             |         |                                  | Search                        |                            | <b>1</b> | 0 |
|                 | Home                                                                                                    | Momborship                                                                                                    | Sonvico                                                                                                | Loarr                                                                               | Do                                                | norts/Inci                                                                   | ighte                                                                                                    | Sh                          |         | Ma                               |                               |                            |          |   |
|                 | потпе                                                                                                    | wembership 🗸                                                                                                    | Service V                                                                                              | Lean                                                                                | Re                                                | ports/105                                                                    | ignus v                                                                                                    | SIIC                        | ър      | IVIO                             | ie v                          |                            |          |   |
|                 |                                                                                                    |                                                                                                    |                                                                                                    |                                                                                     |                                                   |                                                                              |                                                                                                    |                             |         |                                  |                               |                            |          |   |
| C               | <b>Create Service Activit</b>                                                                                           | tv                                                                                                    |                                                                                                    |                                                                                     |                                                   |                                                                              |                                                                                                    |                             |         |                                  |                               |                            |          |   |
|                 |                                                                                                    |                                                                                                    |                                                                                                    |                                                                                     |                                                   |                                                                              |                                                                                                    |                             |         |                                  |                               |                            |          |   |
|                 |                                                                                                    |                                                                                                    |                                                                                                    |                                                                                     |                                                   |                                                                              |                                                                                                    |                             |         |                                  |                               |                            |          |   |
| Act             | tivities                                                                                                    |                                                                                                    |                                                                                                    |                                                                                     |                                                   |                                                                              |                                                                                                    |                             |         |                                  |                               |                            |          |   |
| Act             | tivities<br>My Club Activit                                                                                             | ties (Last 3 Months) ▼                                                                                                    |                                                                                                    |                                                                                     |                                                   |                                                                              |                                                                                                    |                             |         |                                  |                               |                            |          |   |
| Act<br>I        | tivities<br>My Club Activit                                                                                             | ties (Last 3 Months) ▼<br>• Flitered by All service activities - Start D                                                                                                    | ate, Logged In Users Cit                                                                               | ub Activities - Upda                                                                | ted a few second                                  | ds ago                                                                       | 、Search this lis                                                                                                    | t                           |         | 尊 *                              | *                             | C                          | 1        | , |
| Act<br>I<br>ems | tivities<br>My Club Activit                                                                                             | ties (Last 3 Months)                                                                                                    | ate, Logged In Users Clu                                                                               | ub Activities - Upda                                                                | ted a few second                                  | ds ago                                                                       | ), Search this lis                                                                                                    | t                           | Signa V | 햧 ▾<br>Creat                     | ₩ *                           | C                          | /        |   |
| Act<br>Mems     | tivities<br>My Club Activit<br>s- Sorted by End Date<br>End Date ↓ ↓                                                    | ties (Last 3 Months)<br>• Filtered by All service activities - Start D<br>Title<br>Poord Monting                                                                                | ate, Logged In Users Cli<br>Service Acti V                                                             | ub Activities - Upda<br>Start Date V                                                | ted a few second<br>Repo V                        | is ago                                                                       | <ul> <li>Search this lis</li> <li>Record Ty</li> <li>Monting</li> </ul>                                                           | t<br>pe V                   | Signa V | \$ *<br>Creat                    | <b>Ⅲ</b> ▼<br>ed By           | C.                         | /        |   |
| Act<br>r<br>ms  | tivities<br>My Club Activit<br>Sorted by End Date<br>End Date \$ \sigma<br>4/4/2024                                     | ties (Last 3 Months)<br>• Filtered by All service activities - Start D<br>Title                                                                                                 | ate, Logged In Users Clu<br>Service Acti V<br>SA-05485720                                              | ub Activities - Upda<br>Start Date V<br>4/4/2024                                    | ted a few second<br>Repo V /<br>V /               | Is ago                                                                       | l, Search this lis<br>✓ Record Ty<br>Meeting                                                                                      | t<br>pe 🗸                   | Signa V | रू र<br>Creat                    | III ▼<br>ed By                | C4 (                       |          |   |
| Act             | tivities<br>My Club Activit<br>Sorted by End Date<br>End Date ↓ ↓<br>4/4/2024<br>3/16/2024                              | ties (Last 3 Months)<br>• Flitered by All service activities - Start D<br>Title<br>Board Meeting<br>March Senior Luncheon                                                       | ate, Logged In Users Cit<br>Service Acti V<br>SA-05485720<br>SA-00004909                               | ub Activities - Upda<br>Start Date ~<br>4/4/2024<br>3/16/2024                       | ted a few second<br>Repo V /<br>V /<br>V /        | is ago Q<br>Activity Level<br>Alpha Leo Club<br>Jons Club                    | <ul> <li>Search this lis</li> <li>Record Ty</li> <li>Meeting</li> <li>Service Pr</li> </ul>                                       | t<br>pe 🗸                   | Signa V | な・<br>Creat<br>Doree             | ■ ▼<br>ed By                  | C <sup>d</sup><br>V<br>el  | *        |   |
| Act<br>ms       | tivities<br>My Club Activit<br>s-Sorted by End Date<br>End Date ↓ ↓<br>4/4/2024<br>3/16/2024<br>2/29/2024               | ties (Last 3 Months)<br>- Flitered by All service activities - Start D<br>Title<br>Board Meeting<br>March Senior Luncheon<br>Providing for the Poor                             | ate, Logged In Users Cli<br>Service Acti V<br>SA-05485720<br>SA-00004909<br>SA-00004910                | ub Activities - Upda<br>Start Date ~<br>4/4/2024<br>3/16/2024<br>2/1/2024           | ted a few second<br>Repo V /<br>V /<br>V L<br>V L | ds ago Q<br>Activity Level<br>Alpha Leo Club<br>Lions Club                   | <ul> <li>Search this lis</li> <li>Record Ty</li> <li>Meeting</li> <li>Service Pr</li> <li>Service Pr</li> </ul>                   | t<br>pe 🗸<br>oject          | Signa V | ¢t ب<br>Creat<br>Doree           | ed By<br>en Marte             | C (                        | ×<br>×   |   |
| ms              | tivities<br>My Club Activit<br>S→ Sorted by End Date<br>End Date ↓ ∨<br>4/4/2024<br>3/16/2024<br>2/29/2024<br>2/29/2024 | ties (Last 3 Months)<br>• Flitered by All service activities - Start D<br>Title<br>Board Meeting<br>March Senior Luncheon<br>Providing for the Poor<br>Cystic Fibrosis Donation | ate, Logged In Users Cli<br>Service Acti V<br>SA-05485720<br>SA-00004909<br>SA-00004910<br>SA-00004911 | ub Activities - Upda<br>Start Date<br>4/4/2024<br>3/16/2024<br>2/1/2024<br>2/1/2024 | Repo V /<br>V /<br>V L<br>V L                     | Activity Level<br>Activity Level<br>Alpha Leo Club<br>Jons Club<br>Jons Club | <ul> <li>Search this lis</li> <li>Record Ty</li> <li>Meeting</li> <li>Service Pr</li> <li>Service Pr</li> <li>Donation</li> </ul> | t<br>pe 🗸<br>oject<br>oject | Signa v | t¢t ▼<br>Creat<br>Doree<br>Doree | ed By<br>en Marte<br>en Marte | C <sup>4</sup><br>el<br>el | ×<br>•   |   |

Click on Service from the top menu and you will get this page:

Click on Create Service Activity and you will see this:

| 👻 💥 Inbox (77) - dor 🗙 🛛 M Inbox (5) - repo 🗙 🗌                                  | Home / X × H Das                                        | hboard (Ho X  | District 3  | 3K Lion 🗙 🔞 Home   L       | ions Cl 🗙 🔇     | Manage My Act 🗙 | + –                          | o ×        |
|----------------------------------------------------------------------------------|---------------------------------------------------------|---------------|-------------|----------------------------|-----------------|-----------------|------------------------------|------------|
| ← → C ⋒ ≒ lionsinternational.my.site.co                                          | m/s/manage-my-activities<br>d   Tow 💿 COVID-19 Reportin | C PUZZLE LINK | S 🐴 Start - | at Week 170 🛛 👩 Log In - M | y Fundra        |                 | ŕ                            | r 🚯 I      |
| Lion Portal                                                                      |                                                         |               |             |                            | Search          | _               | Search                       | <u>ه</u> ۵ |
| Home Member                                                                      | hin Convice                                             | Create Ser    | vice Act    | Deports/Insig              | X btc ···       | Shop            | More ~                       |            |
| Create Service Activity                                                          | Service Activity for HOLLIST                            |               |             |                            |                 |                 |                              |            |
| My Activities                                                                    | * Enter a title for the Service Act                     | tivity        |             |                            |                 |                 |                              |            |
| My Club Activities (Last 3 Month                                                 | * Select the Activity Type                              |               |             |                            | •               |                 |                              |            |
| 19 Items - Sorted by End Date - Filtered by All service a:<br>End Date ↓ ↓ Title |                                                         |               |             | Previous                   | Next            | ✓ Signa ✓       | Created By ∨                 |            |
| 1 4/4/2024 Board Meeting                                                         |                                                         |               |             |                            |                 |                 |                              |            |
| 2 3/16/2024 March Senior Luncheon                                                | SA-00004909                                             | 3/16/2024     | ~           | Lions Club                 | Service Project |                 | Doreen Martel                |            |
| 3 2/29/2024 Providing for the Poor                                               | SA-00004910                                             | 2/1/2024      |             | Lions Club                 | Service Project |                 | Doreen Martel                | •          |
| 4 2/29/2024 Cystic Fibrosis Donation                                             | SA-00004911                                             | 2/1/2024      |             | Lions Club                 | Donation        |                 | Doreen Martel                | • 💮        |
| 5 2/20/2024 Rail Trail                                                           | sa-00004912<br>H 🐂 📐 🖼 🧭                                | 2/1/2024      |             | Lions Club                 | Service Project | -               | Doreen Martel<br>へ 管 (た (い)) | 3:51 PM    |

Once you enter the name and type of activity you will see this (this one is a donation)

| ₩ Inbox (77) - dor: × M Inbox (5) - report × X     | Home / X             | ×   H Dashboard « Ho ×   😔 District 33K Lio: ×   😔 Home   Lions Cl: × 😔 Service Activity: × + | - ı                | 5        | × |
|----------------------------------------------------|----------------------|-----------------------------------------------------------------------------------------------|--------------------|----------|---|
| C 🛱 😋 lionsinternational.my.site.com/s             | /lci-service-a       | tivity/a29Ns00000kjoXIAQ/sa05544767                                                           | ☆                  | 6        | : |
| Doreens Files 🗋 AI CHECKERS AND 🖙 Select Board   T | ow 🎯 CO'             | ID-19 Reportin 🗀 PUZZLE LINKS 🛛 Start at Week 170 🔗 Log In - My Fundra                        |                    |          |   |
| SA-05544707                                        |                      |                                                                                               |                    |          | • |
| Title Sponsor                                      | Status               |                                                                                               |                    |          |   |
| Holliston Pantry Shelf HOLLISTON                   | Draft                |                                                                                               |                    |          |   |
|                                                    |                      |                                                                                               |                    |          |   |
|                                                    |                      |                                                                                               |                    |          |   |
| ✓ Information                                      |                      |                                                                                               |                    |          |   |
| Record Type                                        | <                    | Report Complete()                                                                             |                    |          | 1 |
| Title                                              |                      |                                                                                               |                    |          |   |
| Holliston Pantry Shelf                             |                      |                                                                                               |                    |          |   |
| Sponsor                                            |                      | Cause                                                                                         |                    |          |   |
| HOLLISION                                          | . Mar                |                                                                                               |                    |          |   |
| Activity Level<br>Lions Club                       |                      | Project Type Donation                                                                         |                    |          |   |
| Status                                             |                      | Description ()                                                                                |                    |          |   |
| Draft                                              |                      | 1                                                                                             |                    |          |   |
| Start Date                                         |                      | Created By                                                                                    |                    |          |   |
| East Date                                          | <i>.</i>             | Coreen Martel, 4/23/2024, 2:52 PM                                                             |                    |          |   |
|                                                    |                      |                                                                                               |                    | (t       |   |
| P Type here to search                              | <b>.</b> <u>&gt;</u> | 🔤 🞻 🎝 🚯 📰 💶 🏧 🙀                                                                               | 3:53 Pf<br>4/23/20 | M<br>124 | 3 |

After filling in all areas that apply hit save and you will see it changes to completed

| → C 🎧 😁 lion              | sinternational.my.site.cor    | m/s/lci-service- | tivity/a29Ns00000kjoXIAQ/sa05544767                                         | \$ |
|---------------------------|-------------------------------|------------------|-----------------------------------------------------------------------------|----|
| oreens Files 🗅 AI CHECKEF | RS AND <b>CP</b> Select Board | I Tow @ C        | /ID-19 Reportin 🗀 PUZZLE LINKS 🛛 🖽 Start at Week 170 🛛 🧑 Log In - My Fundra |    |
|                           |                               |                  |                                                                             |    |
| ie                        | Sponsor                       | Status           |                                                                             |    |
| olliston Pantry Shelf     | HOLLISTON                     | Draft            |                                                                             |    |
|                           |                               |                  |                                                                             |    |
|                           |                               |                  |                                                                             |    |
| Information               |                               |                  |                                                                             |    |
|                           |                               |                  |                                                                             |    |
| ecord Type                |                               |                  | Report Complete                                                             |    |
| onation                   |                               | <i>⊈</i> #       |                                                                             |    |
| itle                      |                               |                  |                                                                             |    |
| Iolliston Pantry Shelf    |                               | AN CONTRACTOR    |                                                                             |    |
| ponsor                    |                               |                  | Cause                                                                       |    |
| OLLISTON                  |                               | AND STREET       |                                                                             |    |
| ctivity Level             |                               |                  | Project Type                                                                |    |
| ions Club                 |                               |                  | Donation 🥒                                                                  |    |
| tatus                     |                               |                  | Description                                                                 |    |
| Iraft                     |                               |                  |                                                                             |    |
| tart Data                 |                               |                  | Created By                                                                  |    |
|                           |                               | AND I WE WANT    | Doreen Martel, 4/23/2024, 2:52 PM                                           |    |
|                           |                               |                  | <b>—</b>                                                                    |    |
| nd Date                   |                               |                  |                                                                             |    |
| nd Date                   |                               |                  |                                                                             | (  |